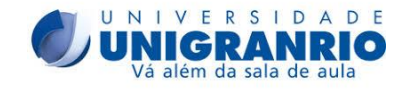

### UNIVERSIDADE DO GRANDE RIO – UNIGRANRIO

PRÓ-REITORIA DE PÓS-GRADUAÇÃO E PESQUISA Programa de Pós-Graduação em Humanidades, Culturas e Artes – PPGHCA Doutorado em Humanidades, Culturas e Artes

## **RETIFICAÇÃO DO EDITAL PPGHCA 2022 – DOUTORADO – TURMA 2022**

A Coordenação do Programa de Pós-Graduação em Humanidades, Culturas e Artes e Pró-Reitoria de Pós-Graduação e Pesquisa (PROPEP) tornam pública a alteração de cronograma do processo seletivo ao Doutorado – Turma 2022.

Art. 1º Alterar o cronograma do Processo Seletivo do Edital do PPGHCA – Doutorado 2022 – de 04 de novembro de 2021. O processo seletivo passa a adotar as seguintes datas:

#### CRONOGRAMA

| DATA                                  | ATIVIDADE/ETAPA                            |  |
|---------------------------------------|--------------------------------------------|--|
| 04 de novembro de 2021 a <b>31 de</b> | Inscrições e envio da documentação         |  |
| janeiro de 2022                       |                                            |  |
| 03 de fevereiro de 2022               | Divulgação dos aprovados para as           |  |
|                                       | entrevistas.                               |  |
| 07 e 08 de fevereiro de 2022 das      | Entrevistas on-line                        |  |
| 10h às 18h                            |                                            |  |
| 09 de fevereiro de 2022               | Divulgação dos aprovados nas entrevistas   |  |
| 14 de fevereiro de 2022 das 14h       | Prova de língua estrangeira - das 14h às   |  |
| às 17h                                | 17h                                        |  |
| 17 de fevereiro de 2022               | Resultado final                            |  |
|                                       |                                            |  |
| 18, 21 e 22 de fevereiro de 2022      | Registro acadêmico e Inscrição em          |  |
|                                       | disciplinas na secretaria do programa      |  |
| 23 e 24 de fevereiro de 2022          | Chamada e matrícula de candidatos em lista |  |
|                                       | de espera, no caso de haver vagas          |  |
|                                       | remanescentes.                             |  |
| 14 de Março de 2022                   | Início das Aulas                           |  |

Art. 2º - Ficam mantidos incólumes os demais itens e normas do Edital do PPGHCA -

Doutorado 2022 - de 04 de novembro de 2021

Duque de Caxias, 24 de janeiro de 2022

*Márcio Luiz Corrêa Vilaça* Coordenador do Programa de Pós-Graduação

em Humanidades, Culturas e Artes – PPGHCA

Programa de Pós-Graduação em Humanidades, Culturas e Artes (PPGHCA) *poshumanas@unigranrio.com.br* Tel: (21) 2672-7763

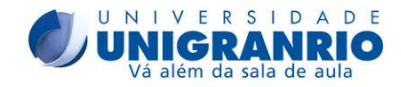

## ANEXO I: PROJETO DE TESE

# A proposta de Projeto de Tese contendo as seguintes seções (máximo de 20 laudas):

- 1) Introdução e definição do objeto (apresentação do tema e definição do objeto de estudo, pertinência e contribuições para a área interdisciplinar)
- 2) Objetivos da pesquisa (explicitar os objetivos (Geral e específicos) e metas a serem alcançadas em relação à proposta de pesquisa)
- **3) Justificativa e relevância da pesquisa** (apresentação da relevância e de possíveis contribuições do estudo proposto)
- **4)** Fundamentação teórica (apresentação e discussão dos principais referenciais teóricos relacionados à temática e objeto proposto)
- 5) Metodologia da pesquisa (texto objetivo indicando a possível abordagem de pesquisa a ser empregada e como os objetivos serão atingidos)
- 6) Natureza Interdisciplinar da Proposta e sua inserção em uma das Linhas de Pesquisa do Mestrado. (texto objetivo apontando como o projeto apresenta uma natureza interdisciplinar e como a proposta de pesquisa se enquadra em uma das linhas de pesquisa do Mestrado)
- 7) Bibliografia (a bibliografia não é considerada para cálculo de número de página)
- 8) Cronograma (de 24 a 48 meses)

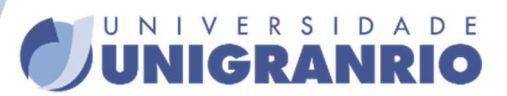

UNIVERSIDADE MANTIDA PELA COMPANHIA NILZA CORDEIRO HERDY DE EDUCAÇÃO E CULTURA CNPJ 29.403.763/0001-65

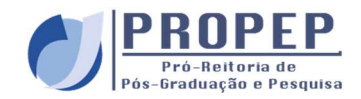

## ANEXO A

## INSTRUÇÕES PARA REALIZAR ENVIO/UPLOAD DOS DOCUMENTOS PARA PROCESSO SELETIVO

#### 1. Acessar o link da "ÁREA DO CANDIDATO":

http://inscricao.unigranrio.com.br/processoSeletivo/paginas/publicas/stricto/paginaSegundaViaDocumentosStricto.jsf

# 2. Realizar o preenchimento, conforme instruções da página e clicar em pesquisar:

### Área do Candidato

Para acessar preencha com o número do seu CPF ou o seu Nome em conjunto com a sua Data de Nascimento e clique no botão Pesquisar. Opções disponíveis: Impressão da 2ª via do boleto, termo de adesão, contrato padrão e upload de documentos para matrícula.

| CPF:                   | (ou) | u) Nome: |
|------------------------|------|----------|
| Data de<br>Nascimento: | Pes  | asquisar |

3. Na linha do curso em que está inscrito, clicar em "ENVIO DE DOCUMENTOS" (nesta mesma coluna fica disponível o contrato padrão e termo de adesão para download; é obrigatória a inclusão do termo de adesão assinado no envio de documentos para efetivação da matrícula, no caso de aprovação e classificação do processo seletivo):

| Curso                                                                                    | Data Inscrição | Situação                                           | Documentos                                                                                |
|------------------------------------------------------------------------------------------|----------------|----------------------------------------------------|-------------------------------------------------------------------------------------------|
| 20207-21004 MESTRADO<br>EM ADMINISTRACAO<br>Duração do Curso:<br>16/08/2021 à 16/08/2023 | 22/07/2021     | Taxa de Inscrição Paga<br>Taxa de Matrícula Isenta | <ul> <li>Termo de Adesão</li> <li>Contrato Padrão</li> <li>Envio de Documentos</li> </ul> |

UNIGRANRIO - UNIVERSIDADE DO GRANDE RIO - "PROF. JOSÉ DE SOUZA HERDY", cadastrada no MEC sob o nº472. UNIVERSIDADE MULTICAMPI

Campi originalmente dotados de autonomia (Port. nº 2.299, de 22/12/1997): Campus I (Duque de Caxias) - Campus II (Rio de Janeiro) e Campus III (Silva Jardim) Campus dotado de autonomia a partir de 16/07/2019 (Port. nº 1.329, de 12/07/1997): Campus VII (Nova Iguaçu) Demais Campus IV (Magé) - Campus V (S.J.Meriti) - Campus VI (Macaé)

Mod. 1672019

SEDE PRINCIPAL

Av. Perimetral Professor José de Souza Herdy, 1.160 - Jardim 25 de Agosto - Duque de Caxias, Rio de Janeiro, BRASIL - CEP 25.071-202 (21) 3219-4040 | UNIGRANRIO.BR

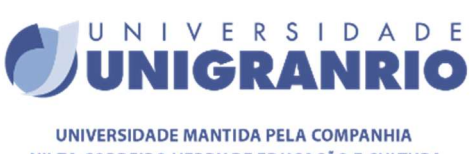

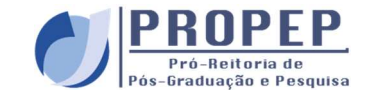

UNIVERSIDADE MANTIDA PELA COMPANHIA NILZA CORDEIRO HERDY DE EDUCAÇÃO E CULTURA CNPJ 29.403.763/0001- 65

4. Clicar em "SELECIONAR" para incluir os documentos, atentando aos tipos de arquivos permitidos para inclusão. Após inclusão, clicar em "SALVAR" para que os arquivos sejam salvos e enviados. Só é permitido o upload de um único arquivo. Caso sejam dois ou mais documentos e estejam em arquivos separados, deverão ser salvos em um único arquivo, mesmo tendo duas ou mais páginas, pois somente será salvo um único arquivo:

Tipos de arquivos permitidos: .PDF e JPEG

| Envio de documentos exigidos |                                                                                          |  |
|------------------------------|------------------------------------------------------------------------------------------|--|
| Nome do documento            | Inserir documento                                                                        |  |
| CARTEIRA DE VACINAÇÃO        | Só é permitido upload de um único arquivo por documento solicitado.                      |  |
| COMPROVANTE DE RESIDÊNCIA    | Selecionar Salvar<br>Só é permitido upload de um único arquivo por documento solicitado. |  |

5. Os documentos poderão ser excluídos, em caso de necessidade. Caso o documento não esteja legível, ao candidato deverá realizar a exclusão do documento inválido e incluir um novo arquivo legível e/ou completo:

Tipos de arquivos permitidos: .PDF e JPEG

| Envio de documentos exigidos |                   |  |  |
|------------------------------|-------------------|--|--|
| Nome do documento            | Inserir documento |  |  |
| CARTEIRA DE VACINAÇÃO        | Excluir           |  |  |
| COMPROVANTE DE RESIDÊNCIA    | Selecionar Salvar |  |  |

UNIGRANRIO - UNIVERSIDADE DO GRANDE RIO - "PROF. JOSÉ DE SOUZA HERDY", cadastrada no MEC sob o n°472. UNIVERSIDADE MULTICAMPI

Campi originalmente dotados de autonomia (Port. nº 2.299, de 22/12/1997): Campus I (Duque de Caxias) - Campus II (Rio de Janeiro) e Campus III (Silva Jardim) Campus dotado de autonomia a partir de 16/07/2019 (Port. nº 1.329, de 12/07/1997): Campus VII (Nova Iguaçu) Demais Campus IV (Magé) - Campus V (S.J.Meriti) - Campus VI (Macaé)

Mod. 1672019

SEDE PRINCIPAL

Av. Perimetral Professor José de Souza Herdy, 1.160 - Jardim 25 de Agosto - Duque de Caxias, Rio de Janeiro, BRASIL - CEP 25.071-202 (21) 3219-4040 | UNIGRANRIO.BR

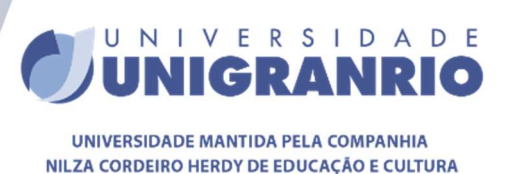

CNPJ 29.403.763/0001-65

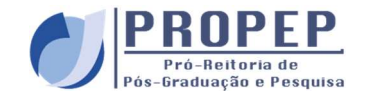

6. Caso o documentos enviado seja aprovado, o mesmo ficará com o status "Recebido pela Secretaria", e o documento anexado não poderá ser alterado:

Tipos de arquivos permitidos: .PDF e JPEG

| Envio de documentos exigidos                                                                                                    |                          |  |  |
|----------------------------------------------------------------------------------------------------|--------------------------|--|--|
| Nome do documento                                                                                                    | Inserir documento        |  |  |
| CÓPIA DO COMPROVANTE DE RESIDÊNCIA                                                                                                    | Recebido pela Secretaria |  |  |
| CÓPIA DO DIPLOMA DE GRADUAÇÃO (FRENTE E VERSO) OU<br>ORIGINAL DA DECLARAÇÃO/CERTIDÃO DE CONCLUSÃO (PARA<br>DIPLOMA QUE ESTEJA EM CONFECÇÃO) | Selecionar Salvar        |  |  |

UNIGRANRIO - UNIVERSIDADE DO GRANDE RIO - "PROF. JOSÉ DE SOUZA HERDY", cadastrada no MEC sob o n°472. UNIVERSIDADE MULTICAMPI

Campi originalmente dotados de autonomia (Port. nº 2.299, de 22/12/1997): Campus I (Duque de Caxias) - Campus II (Rio de Janeiro) e Campus III (Silva Jardim) Campus dotado de autonomia a partir de 16/07/2019 (Port. nº 1.329, de 12/07/1997): Campus VII (Nova Iguaçu) Demais Campus IV (Magé) - Campus V (S.J.Meriti) - Campus VI (Macaé)

Mod. 1672019

SEDE PRINCIPAL

Av. Perimetral Professor José de Souza Herdy, 1.160 - Jardim 25 de Agosto - Duque de Caxias, Rio de Janeiro, BRASIL - CEP 25.071-202

(21) 3219-4040 | UNIGRANRIO.BR